# Title 1 Extract (Colorado)

Last Modified on 07/24/2025 3:42 pm CDT

Report Logic | Report Editor | Generate the Report | Report Layout

Tool Search: Title 1 Extract

The Title 1 Data Pipeline report identifies students who receive Title 1 targeted assistance funding. Only students receiving services funded by the Title 1 targeted assistance monies funds are included in the report.

| Title 1 ☆                              |                                            | Reporting > CO Data Pipeline > Title 1                |
|----------------------------------------|--------------------------------------------|-------------------------------------------------------|
| Title 1 Layout                         |                                            |                                                       |
| This tool will ext                     | rract data to complete the Title 1 Layout. |                                                       |
| Extract Optio                          | ns                                         |                                                       |
| Report Legal V<br>Name<br>Format CSV V |                                            | Select School Year<br>2023-2024 V<br>Select School(s) |
| Ad Hoc Filter                          | Generate Extract<br>Submit to Batch        | Elementary School     High School     Middle School   |
| _                                      | Title 1 Extract                            |                                                       |

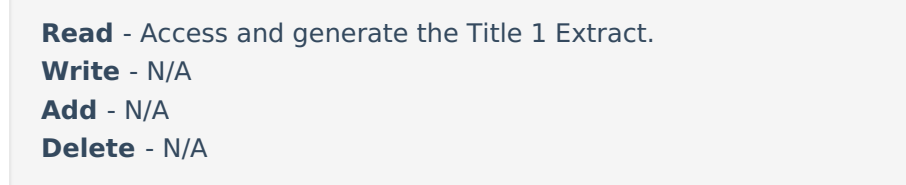

For more information about Tool Rights and how they function, see the <u>Tool Rights</u> article.

# **Report Logic**

Students who qualify for Title 1 Services at any point during the reporting school year report.

One record is reported for all students who have a Title 1 Service record associated with the school selected in the report editor and enrolled in the selected calendar year. If a student has more than one eligible Title 1 Service, only 1 record reports for all eligible selections on the report. If a student has more than one enrollment with eligible Title 1 services, one record reports per enrollment.

#### **Non-Binary Gender Reporting**

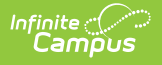

Schools can assign students a gender of M: Male, F: Female or N: Non-binary. This is done on the <u>Identities</u> tool and/or the <u>Demographics</u> tool.

Data Pipeline Extracts and other required extracts use the Legal Gender field included in the Protected Identity Information to report student identity information.

To properly record a gender of N: Non-Binary, on the Identities tool:

- 1. Assign the **Gender of N: Non-Binary** in the standard identify fields.
- 2. Assign the **Protected Identity Information Legal Gender** field to M: Male, F: Female or N: Non-Binary.
- 3. Save the record when finished.

| Identities ☆<br>Student, Luka A DOB: 04<br>▲ AHS Class of 2024                                                                                              | 1/16/2006              |                       |              |                    | Census > People > Identities<br>Related Tools |
|----------------------------------------------------------------------------------------------------|------------------------|-----------------------|--------------|--------------------|-----------------------------------------------|
| Identity Information<br>PersonID 120648<br>"Last Name "First Na<br>Student Luka<br>"Gender<br>N: Nonbinary "<br>"Birth Date (Age: 17) Soc Sec<br>04/16/2006 | ne<br>s<br>v<br>Number | Middle Name<br>Andrea | Suffix<br>•  | No Image Available | ^                                             |
| Protected Identity     Legal Last Name     Legal Fir     Student     Luda     Legal Gender     Female      Race/Ethnicity (Edit)                            | Information<br>st Name | Legal Middle Name     | Legal Suffix |                    |                                               |
| Gender and Legal Gender Assignment                                                                                                    |                        |                       |              |                    |                                               |

#### **Report Editor**

The following fields are available for selection on the Title 1 Report Editor.

| Field                | Description                                                                                                    |
|----------------------|----------------------------------------------------------------------------------------------------|
| Report Legal<br>Name | When marked, the student's name and gender report from the Protected Identity Information section on the student's <u>Identities</u> record.                                              |
| Format               | The School Association report can be generated in either CSV or HTML formats.                                                                                                    |
| Ad hoc Filter        | Select a saved <u>ad hoc filter</u> to only include those students in the filter in<br>the report, assuming those students meet the reporting logic and<br>business rules of this report. |

| Field                 | Description                                                                                                    |
|-----------------------|----------------------------------------------------------------------------------------------------|
| Select School<br>Year | Select a school year in which to generate the report.                                                                                                    |
| Calendar<br>Selection | At least one calendar needs to be selected in order to generate the report. Reports can be selected by Active Year, School or Year.                                                                                                    |
| Report<br>Generation  | The extract can be generated immediately using the <b>Generate Report</b> button. Or, use the <b>Submit to Batch</b> button to select when the report is generated. See the <u>Batch Queue</u> article for more information on this functionality. |

### **Generate the Report**

- 1. Mark the Report Legal Name checkbox, if desired.
- 2. Select the **Format** for the report.
- 3. If desired, select an Ad hoc Filter.
- 4. Select the School Year in which to run the report.
- 5. Select the desired **Calendar(s)** from which to report Title 1 data.
- 6. Click the **Generate Extract** button, or use the **Submit to Batch** button. The report generates in the selected format.

|    | Α            | В                  | С         | D         | E        | F   | G         | Н        | 1         | J       | K          | L           |
|----|--------------|--------------------|-----------|-----------|----------|-----|-----------|----------|-----------|---------|------------|-------------|
| 1  | DistrictCode | SchoolBuildingCode | SASID     | FirstName | LastName | Sex | BirthDate | Mathemat | ReadingLa | Science | SocialStuc | Vocationa O |
| 2  | 140          | 3930               | 123456789 | Zelda     | Student  | 1   | 12021995  | 0        | 0         | 0       | 0          | 1           |
| 3  | 140          | 3930               | 234567890 | Uri       | Student  | 2   | 6021995   | 1        | 1         | 0       | 0          | 0           |
| 4  | 140          | 3930               | 345678901 | Wanda     | Student  | 1   | 12021995  | 0        | 0         | 0       | 0          | 1           |
| 5  | 140          | 3930               | 456789012 | Timothy   | Student  | 2   | 6021995   | 1        | 1         | 0       | 1          | 0           |
| 6  | 140          | 3930               | 567890123 | Miranda   | Student  | 1   | 12021995  | 0        | 0         | 1       | 0          | 1           |
| 7  | 140          | 3930               | 678901234 | Clive     | Student  | 2   | 6021995   | 1        | 1         | 0       | 0          | 0           |
| 8  |              |                    |           |           |          |     |           |          |           |         |            |             |
| 9  |              |                    |           |           |          |     |           |          |           |         |            |             |
| 10 |              |                    |           |           |          |     |           |          |           |         |            |             |

| DistrictCode | SchoolBuildingCode | SASID     | FirstName | LastName | Sex | BirthDate | Mathematics | ReadingLanguageArt |
|--------------|--------------------|-----------|-----------|----------|-----|-----------|-------------|--------------------|
| 0140         | 3930               | 123456789 | Zelda     | Student  | 01  | 12021995  | 0           | 0                  |
| 0140         | 3930               | 234567890 | Uri       | Student  | 02  | 06021995  | 1           | 1                  |
| 0140         | 3930               | 345678901 | Wanda     | Student  | 01  | 12021995  | 0           | 0                  |
| 0140         | 3930               | 456789012 | Timothy   | Student  | 02  | 06021995  | 1           | 1                  |
| 0140         | 3930               | 567890123 | Miranda   | Student  | 01  | 12021995  | 0           | 0                  |
| 0140         | 3930               | 678901234 | Clive     | Student  | 02  | 06021995  | 1           | 1                  |
|              |                    |           |           |          |     |           |             |                    |
|              |                    |           |           |          |     |           |             |                    |
|              |                    |           |           |          |     |           |             |                    |

# **Report Layout**

All name fields (student names, guardian names, staff names) and Course Names can only include alphabetic letters, numbers, periods, hyphens, and apostrophes. Any special characters (accent marks, etc.) will be removed and replaced with the corresponding letter.

| Data Element                                                                       | Description                                                                                          | Location                                                |  |
|------------------------------------------------------------------------------------|----------------------------------------------------------------------------------------------------|---------------------------------------------------------|--|
| District Code                                                                      | The number assigned to a school district by the state department of education.                       | District Information > State<br>District Number         |  |
|                                                                                    | Numeric, 4 digits                                                                                    | District.number                                         |  |
| School Code                                                                        | Number assigned to the school building by the Department of Education.                               | School Information > State School<br>Number             |  |
|                                                                                    | Numeric, 4 digits                                                                                    | School.number                                           |  |
| <b>SASID</b> A unique number assigned to a student by the Department of Education. |                                                                                                    | Demographics > Person Identifiers<br>> Student State ID |  |
|                                                                                    | Numeric, 10 digits                                                                                   | Person.stateID                                          |  |
| First Name                                                                         | Reports the student's first name.                                                                    | Demographics > Person<br>Information > First Name       |  |
|                                                                                    | When the Report Legal Name<br>checkbox is marked, the student's<br>First Name reports from the Legal | Identity.first Name                                     |  |
|                                                                                    | First Name field.                                                                                    | Identities > Protected Identity                         |  |
|                                                                                    | Alphanumeric, 30 characters                                                                          | Identity legalFirstName                                 |  |
| Last Name                                                                          | Reports the student's last name.                                                                     | Demographics > Person                                   |  |
|                                                                                    | When the Report Logal Name                                                                           | Information > Last Name                                 |  |
|                                                                                    | checkbox is marked, the student's<br>Last Name reports from the Legal                                | Identity.last Name                                      |  |
|                                                                                    | Last Name field.                                                                                     | Identities > Protected Identity                         |  |
|                                                                                    | Alphanumeric, 30 characters                                                                          | Information > Legal Last Name                           |  |
|                                                                                    |                                                                                                    | Identity.legalLastName                                  |  |

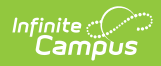

| Data Element                         | Description                                                                                                    | Location                                                                                                    |
|--------------------------------------|----------------------------------------------------------------------------------------------------|----------------------------------------------------------------------------------------------------|
| Gender                               | <ul> <li>Reports the student's gender.</li> <li>01 - Female</li> <li>02 - Male</li> <li>03 - Non-binary</li> <li>When the Report Legal Name<br/>checkbox is marked, the student's<br/>Gender reports from the Legal<br/>Gender field.</li> </ul>                                                                                 | Demographics > Person<br>Information > Gender<br>Identity.gender<br>Identities > Protected Identity<br>Information > Legal Gender<br>Identity.legalGender |
| Birth Date                           | Student's date of birth.<br>Date field, 8<br>characters (MMDDYYYY)                                                                                                    | Demographics > Person<br>Information > Birth Date<br>Identity.birthDate<br>Identities > Identities Editor ><br>Birth Date<br>Identity.birthDate           |
| Services -<br>Mathematics            | <ul> <li>Indicates the student receives</li> <li>Title 1 Services for Mathematics.</li> <li>Reports 0 when Mathematics is not selected.</li> <li>Reports 1 when Mathematics is selected.</li> <li>Numeric, 1 digit</li> </ul>                                                                                                    | Title 1 >Instructional Services ><br>Mathematics<br>Title1.title1Services                                                                                 |
| Services - Reading/<br>Language Arts | <ul> <li>Indicates the student receives</li> <li>Title 1 Services for</li> <li>Reading/Language Arts.</li> <li>Reports 0 when <ul> <li>Reading/Language Arts is not</li> <li>selected.</li> </ul> </li> <li>Reports 1 when <ul> <li>Reading/Language Arts is</li> <li>selected.</li> </ul> </li> <li>Numeric, 1 digit</li> </ul> | Title 1 > Instructional Services ><br>Reading/ Language Arts<br>Title1.title1Services                                                                     |

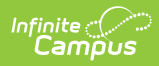

| Data Element                     | Description                                                                                                    | Location                                                                                      |
|----------------------------------|----------------------------------------------------------------------------------------------------|-----------------------------------------------------------------------------------------------|
| Services - Science               | <ul> <li>Indicates the student receives</li> <li>Title 1 Services for Science.</li> <li>Reports 0 when Science is not selected.</li> <li>Reports 1 when Science is selected.</li> <li>Numeric, 1 digit</li> </ul>                                                                                  | Title 1 > Instructional Services ><br>Science<br>Title1.title1Services                        |
| Services - Social<br>Studies     | <ul> <li>Indicates the student receives</li> <li>Title 1 Services for Social Studies.</li> <li>Reports 0 when Social<br/>Studies is not selected.</li> <li>Reports 1 when Social<br/>Studies is selected.</li> <li>Numeric, 1 digit</li> </ul>                                                     | Title 1 > Instructional Services ><br>Social Studies<br>Title1.title1Services                 |
| Services -<br>Vocational/ Career | <ul> <li>Indicates the student receives</li> <li>Title 1 Services for</li> <li>Vocational/Career.</li> <li>Reports 0 when Vocational/Career is not marked.</li> <li>Reports 1 when Vocational/Career is marked.</li> <li>Numeric, 1 digit</li> </ul>                                               | Title 1 > Instructional Services ><br>Career and Technical Education<br>Title1.title1Services |
| Other Instructional<br>Services  | <ul> <li>Indicates the student receives</li> <li>Title 1 Services for Other</li> <li>Instructional Services.</li> <li>Reports 0 when Other</li> <li>Instructional Services is not selected.</li> <li>Reports 1 when Other</li> <li>Instructional Services is selected.</li> </ul> Numeric, 1 digit | Title 1 > Instructional Services ><br>Other Instructional Services<br>Title1.title1Services   |

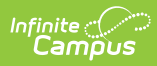

| Data Element                                         | Description                                                                                                    | Location                                                                                          |
|------------------------------------------------------|----------------------------------------------------------------------------------------------------|---------------------------------------------------------------------------------------------------|
| Support Services -<br>Health, Dental and<br>Eye Care | <ul> <li>Indicates the student receives</li> <li>Title 1 Services for Health, Dental<br/>and Eye Care Services.</li> <li>Reports 0 when Health,<br/>Dental and Eye Care Services<br/>is not selected.</li> <li>Reports 1 when Health,<br/>Dental and Eye Care Services<br/>is selected.</li> <li>Numeric, 1 digit</li> </ul> | Title 1 > Support Services ><br>Health, Dental and Eye Care<br>Services<br>Title1.supportServices |
| Support Services -<br>Guidance/Advocacy              | <ul> <li>Indicates the student receives</li> <li>Title 1 Services for</li> <li>Guidance/Advocacy.</li> <li>Reports 0 when Supporting<br/>Guidance/Advocacy is not<br/>selected.</li> <li>Reports 1 when Supporting<br/>Guidance/Advocacy is<br/>selected.</li> <li>Numeric, 1 digit</li> </ul>                               | Title 1 > Guidance/Advocacy<br>Title1.supportServices                                             |
| Support Services -<br>Other Support<br>Services      | <ul> <li>Indicates the student receives</li> <li>Title 1 Services for Other Support</li> <li>Services.</li> <li>Reports 0 when Other</li> <li>Support Services is not</li> <li>selected.</li> <li>Reports 1 when Other</li> <li>Support Services is selected.</li> </ul> <i>Numeric, 1 digit</i>                             | Title 1 > Other Support Services<br>Title1.supportServices                                        |